ポップアップブロックを解除する方法 ※この手順はブラウザのバージョンにより表記が異なる場合があります。

| Google Chrome                                                                                               | Internet Explorer11                                                                                                   |
|----------------------------------------------------------------------------------------------------|----------------------------------------------------------------------------------------------------|
| ①Google Chromeのブラウザを起動し<br>Chromeのブラウザ右上縦3点リーダーまたは↑を選択                                                      | ①Internet Explorer11を起動し、ブラウザ右上の<br>「歯車マーク( ツール)」を選択                                                                  |
| ②「設定」を選択                                                                                                    | ②「インターネットオプション」を選択                                                                                                    |
| ③「詳細設定」を選択し<br>「プライバシーとセキュリティ」>「サイトの設定」を選択                                                                  | ③表示された画面内の「プライバシー」タブを選択                                                                                               |
| ④「ポップアップとリダイレクト」<br>「許可」または「ブロック(推奨)」の<br>右にあるスイッチを選択し「許可」に変更                                               | ④「ポップアップブロックを有効にする」<br>のチェックを外して「適用」>「OK」を選択                                                                          |
| ●代金引換まとめ送金サービスご利用履歴のページ<br>をご利用後、設定を元の状態に戻す際は<br>再度「ポップアップとリダイレクト」から<br>「ブロック(推奨)」の状態にしていただきますよう<br>お願い致します | ●代金引換まとめ送金サービスご利用履歴のページ<br>をご利用後、設定を元の状態に戻す際は<br>再度「インターネットオプション」から<br>「ポップアップブロックを有効にする」にチェックを<br>入れていただきますようお願い致します |